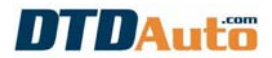

## **1. INTRODUCTION**

- **DTD-Code** software is a product of DTDAUTO Technology Team, Vietnam. It is the professional software lookups fault codes of vehicle.

- Product supported large expand database for all of vehicle in the world.

- Lookup fault codes and suggested repairs for all types of vehicle include: passenger cars, light trucks, medium trucks, heavy trucks, weight super truck. construction machines, the machines use car engine... for most of manufacturers in the world: ACURA, ALFA ROMEO, AUDI, ASTON MARTIN, BMW. BUICK. CADILLAC. CHEVROLET. ASTRA. CITROEN. CHRYSLER/JEEP, CROWN VICTORIA, DAEWOO, DAIHATSU, DAIMLER, DODGE, EAGLE, FORD, FIAT, GM/GMC, GEO, HONDA, HYUNDAI, INFINITI. ISUZU. JAGUAR. KIA. LAND ROVER. LANCIA. LEXUS. MCC SMART, MERCEDES-BENZ, LINCOLN. MAZDA, MAYBACH, MERCURY, MERKUR, MITSUBISHI, MINI, NEON, NISSAN, OLDSMOBILE, OPEL/VAUXHALL, PEUGEOT, PLYMOUTH, PONTIAC, PORSCHE, RENAULT, REGAL, SAAB, SCION, PROTON. SATURN. SMART. STERLING, SUBARU, SUZUKI, SEAT, SKODA, TOYOTA, TRIUMPH, WINNABEGO, VOLVO, VOLKSWAGEN, YUGO...

- Lookup information fault codes of OBD-I, EOBD, JOBD, OBD-II and all the special fault codes.

- Support for all system including of engines, chassis, body, electrical equipment and accessories on car, etc...

- Supports most generic fault codes, manufacturer codes, special codes and auto live update with the development of car technologies.

- Precision, reliability and reputation, comprehensive.

- Read / clear fault codes, display current data of the engine, turn off the check engine light and reset ECU (*if it has combined with hardware. Click here to see more details*)

- Display information is details on the computer screen

- Print and save fault information, workshop information and vehicle information.

- Update automatically new version is free.

- Use license for one or many computers with an order form.

## 2. COMPUTER CONFIGURATION

- Processor: Pentium 733 MHz or more
- RAM: 64 MB or more
- Video card: 32 MB Video Ram or more
- Operation system: Win XP (with SP3) or Win7
- Text font: Window font system
- Screen: 1024 by 786 or more

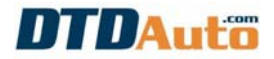

# 3. DTD-CODE INSTALLATION

**Step 1:** Insert DTD-CODE installation CDROM into computer.

Step 2: Run file "Setup.exe" in CDROM.

In Notes: The installation process will have some report show on require the user to select when files copy are the same name or older or already available and it are using then you please select "KEEP" button and "IGNORE" button to continue installation to finish..

**Step 3:** From desktop screen click: Start menu / Programs / DTDAUTO TECHNOLOGIES/ Install Scantool and install until complete.

Step 4: Start DTD-CODE from Start menu / Programs / DTDAUTO TECHNOLOGIES/ DTD-CODE

**Step 5:** Enter the "**Activation Code**", which is supplied in device package to activate DTD-CODE software. (*Notes: licensed software is supplied for one or many computers*)

# 4. USE DTD-CODE

## 4.1 LOOKUP FAULT CODES

Step 1: Start DTD-CODE from **Start menu / Programs / DTDAUTO TECHNOLOGIES/ DTD-CODE.** Main menu display as below:

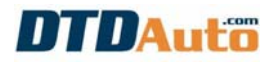

| 🔤 DTD CODE 5.6 (Auto Live Update)                                                                                                    |                                                                                                    |                                                                                   |
|----------------------------------------------------------------------------------------------------|----------------------------------------------------------------------------------------------------|-----------------------------------------------------------------------------------|
| DTDAuto<br>(Support ne                                                                                                    | W trouble codes: MITSUBISHI OBD1, BMW, AUDI, VW, VOLVO E OBD & OBD2                                                                                                    | Version: 5.6.2<br>Update: 22/07/2011<br>Use for: WinXP<br>and some special codes] |
| Connect Car<br>Attention ( Auto update live when connect to Int<br>1. Connect data cable from electronic converter<br>2. Turn on ignition key of Vehicle. Turn on comp<br>4. Click "Connect" button (Note that, you need the<br>5. Use on Scantool software obtain malfunction<br>6. Enter DTC into code box on the DTD-Code Ex<br>7. Click "SHOW" button to display repaining info<br>9. Enter more information as technician and word<br>10. Use "PRINT" & "CLEAR" button for printing<br>Area of the problem | Look up code [ ON]<br>erret ]<br>to a computer and Vehilce<br>uter and start DTD-Code Expander<br>o set number of communication port for first time use)<br>code from vehicles<br>pander<br>mation<br>shop name for printing<br>and clear text on screen and reset | Car Logo                                                                          |
|                                                                                                    |                                                                                                    | <ul> <li>(1)</li> <li>(2)</li> <li>(3)</li> </ul>                                 |
| Diagnosis & Suggestion           Probable Cause & Checking                                                                                                    |                                                                                                    | ন্থ<br>ব্য                                                                        |
| (C) Copyright DTDAUTO 2002 - 2011                                                                                                    | This product is licensed to: Mr. BUI MINH HANG, DTDAUTO STA                                                                                                    | FF DNLY Contact & Check update >>>                                                |

Step 2: From main menu, click on "Look up code" as below:

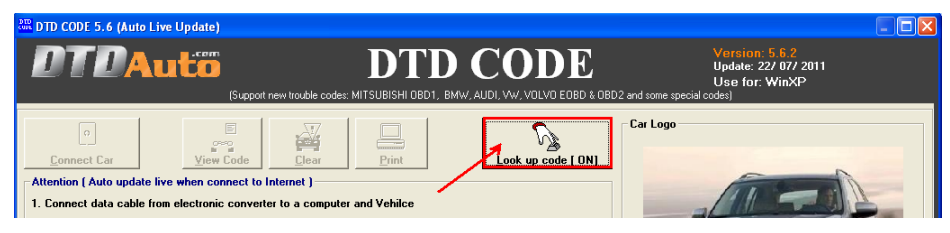

Step 3: Enter fault code on blank box, choice vehicle in "**Manufacturer**" then click on "**View code**" button (following steps 1, 2, 3 as below):

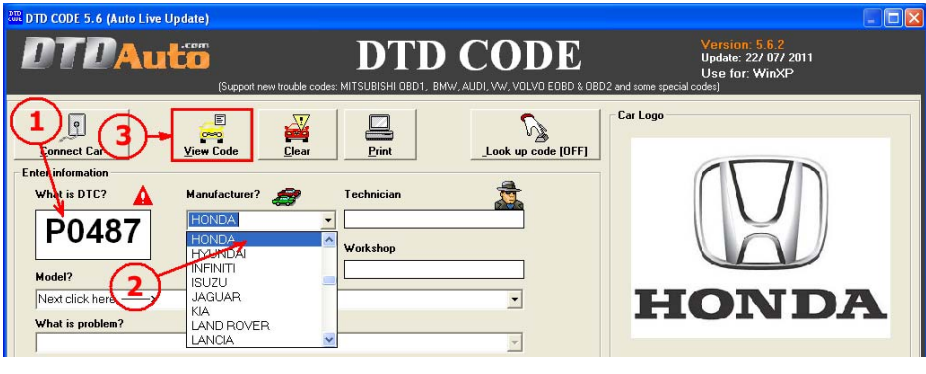

DTDAUTO TECHNOLOGY TEAM – EDITED 17/04/2012 www.dtdauto.com

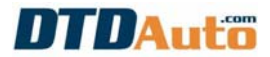

The screen display fault code content as below:

| 🕮 DTD CODE 5.6 (Auto Live Update)                                                                             |                                                                                                    |                                                                                      |  |
|----------------------------------------------------------------------------------------------------|----------------------------------------------------------------------------------------------------|--------------------------------------------------------------------------------------|--|
| DTDAut <sup>com</sup><br>(Support n                                                                           | ENTRY CODE AND A DED A DEC AND A DEC AND A DEC | Version: 5.6.2<br>Update: 22/07/2011<br>Use for: WinXP<br>D2 and some special codes) |  |
| Connect Car<br>Enter information<br>What is DTC? Manufacture?<br>PO487<br>Model?<br>Model?<br>Next click here | Image: Second state state                  | Car Logo                                                                             |  |
| Vehicle Po                                                                                                    | wertrain ==> Auxiliary Emission                                                                                                    | Control System                                                                       |  |
| Exhaust gas recirculation (EGR) system, throttle position control - circuit malfunction                       |                                                                                                    |                                                                                      |  |
| Probable Cause & Checking                                                                                     | Wiring poor connection ECM                                                                                                    | Δ                                                                                    |  |
|                                                                                                    | ming, poor connection, Eon                                                                                                    | ••<br>•                                                                              |  |
| (C) Copyright DTDAUTO 2002 - 2011                                                                             | This product is licensed to: Mr. BUI MINH HANG, DTDAUTO S                                                                                                    | TAFF ONLY Contact & Check update >>>                                                 |  |

*r* **Notes:** When lookup fault codes of OBD-I, EOBD, user excute from steps 1<sup>st</sup> to 3<sup>rd</sup> and then software will appear a window to choose system as below:

4

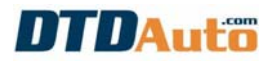

| BTD CODE 5.6 (Auto Live Update)                                                                                                    |                                                                                                    |                                                                               |
|----------------------------------------------------------------------------------------------------|----------------------------------------------------------------------------------------------------|-------------------------------------------------------------------------------|
| <b>DTDAuto</b><br>(Support new                                                                                                    | DTD CODE                                                                                                    | Version: 5.6.2<br>Update: 22/07/2011<br>Use for: WinXP<br>some special codes) |
| Connect Car<br>Enter information<br>What is DTC? ▲ Manufacturer?<br>13<br>Model?<br>Next click here →<br>What is problem?<br>Trouble range on the vehicle<br>Diagnosis & Suggestion | Car<br>Pint<br>Look up code [DFF]<br>Technician<br>DTD CODE 5.6 (Auto Live Update)<br>Select system<br>CAS (Brake) C IM (Immobilizer)<br>CAT (Auto trans) C SRS C M/A (Others)<br>(C) Copyright DTDAUTO 2002 - 2011 OK |                                                                               |
| Probable Cause & Checking                                                                                                    |                                                                                                    | ଞ<br>ଜ<br>ଜ                                                                   |
| (C) Copyright DTDAUTO 2002 - 2011                                                                                                    | This product is licensed to: Mr. BUI MINH HANG, DTDAUTO STAFF (                                                                                                    | DNLY Contact & Check update >>>                                               |

Select system then click on "**OK**" button to view content of fault code. Therefore a system of the system of the

#### 4.2. TROUBLESHOOTING

From main menu, select vehicle in "Manufacturer", model in "Model" and problem in "What is problem" (following steps 1, 2, 3 as below).

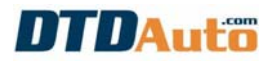

| 🕮 DTD CODE 5.6 (Auto Live Update)                                                                                                    |                                             |                    |                                                                                     |
|----------------------------------------------------------------------------------------------------|---------------------------------------------|--------------------|-------------------------------------------------------------------------------------|
| DTDAutco<br>(Support ne                                                                                                    | DTD<br>v trouble codes: MITSUBISHI OBD1, BN | CODE               | Version: 5.6.2<br>Update: 22/07/2011<br>Use for: WinXP<br>2 and some special codes) |
| Except free<br>Connect Car<br>Enter information<br>What is DTC?<br>Horder<br>FORD<br>Wodel?<br>Firsta (02) 1.6 2002-07 Engine Code: FYJA<br>What is problem?<br>Enter idle speed<br>Misfire at idle speed<br>Misfire at idle speed<br>Misfire at idle speed<br>Misfire at idle speed<br>Misfire at idle speed<br>Hesitation at constant speed<br>Hesitation an overnum | Virtuale code: MISUBIAH UDD 1 EA            | Look up code [DFF] | 2 and some special codes)                                                           |
| DTD CODE 5.6 (Auto Line Undate)                                                                                                    |                                             |                    |                                                                                     |

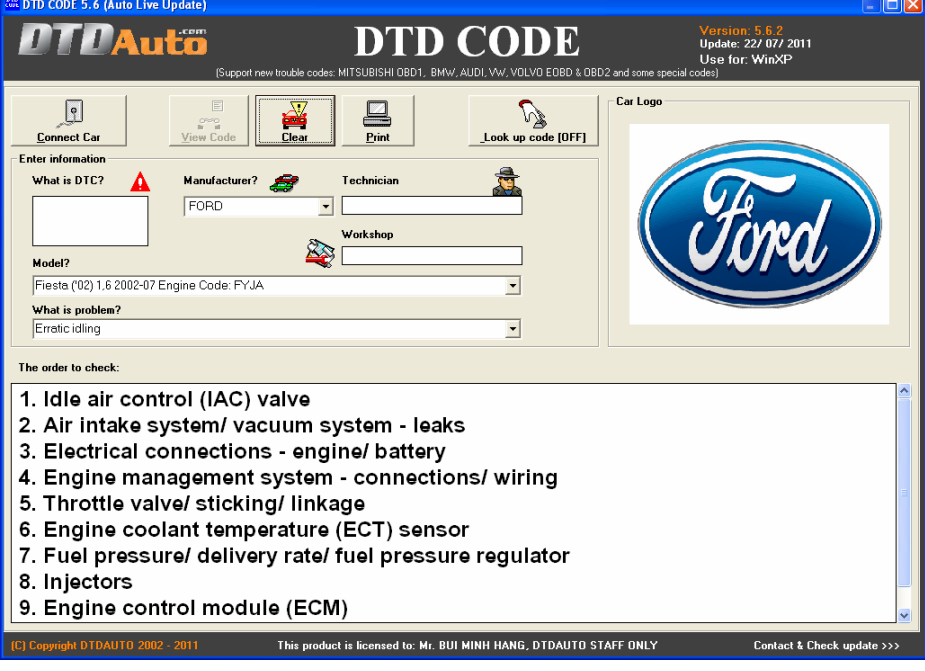

#### 4.3. PRINT

After looking up fault code, you want to print data, please click on "**PRINT**" button as below:

Notes: please connect computer to the printer to use this function.

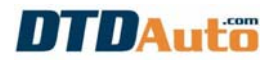

| DTD CODE 5.6 (Auto Live | Update)                    |                             |                    |                     |                                                                            |
|-------------------------|----------------------------|-----------------------------|--------------------|---------------------|----------------------------------------------------------------------------|
| DTDAu                   | (Support new trouble codes | DTD<br>MITSUBISHI OBD1, BMW | CODE               | and some special co | Version: 5.6.2<br>Update: 22/07/2011<br>Use for: WinXP<br><sup>odes)</sup> |
| ©<br>Connect Car        | View Code                  | Print                       | Look up code [OFF] | Car Logo            |                                                                            |
| What is DTC?            | Manufacture?               | Technician<br>Workshop      |                    | C                   |                                                                            |

4.4. UPDATE LATEST VERSION (Auto live update function from version 5.5)

Step 1: Connect computer with Internet.

Step 2: Start DTD-CODE program.

- If your version is not latest, the screen display as below:

| DTD-Code Liv  | Update 🛛 🕅                                                    |
|---------------|---------------------------------------------------------------|
| Now, there is | new version of the DTD-Code 5.6.2. Do you want to update now? |
|               | Yes No                                                        |

Click on "**Yes**" button to update, click on "**No**" button to exit. During the updating, please wait for completing and auto restarting.

**Notes:** After the software is updated, in some cases, you will see a report display as below:

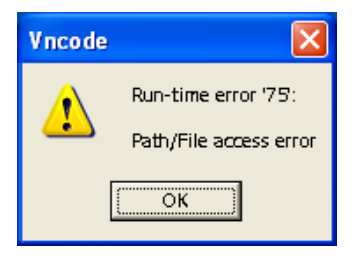

This is the error, which can occur if network connection fails or you exit the program while updating. This will cause data loss. To solve this problem, you excute as below:

- Recheck Internet connection
- Open file from "C:\Program files\Vncode\Registration.txt"
- Edit 4 numbers in this file to 560 then click "Save"
- Restart DTD-CODE from icon on the desktop screen
- Wait for finishing and restart DTD-CODE

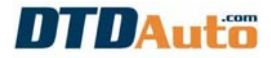

In case you want to check DTD-CODE software version, please choose the flashing text: "*Contact & Check update >>>*" in the right corner of the main menu. The screen display as below:

Notes: If text above does not flash, it means that your computer does not connect to the internet.

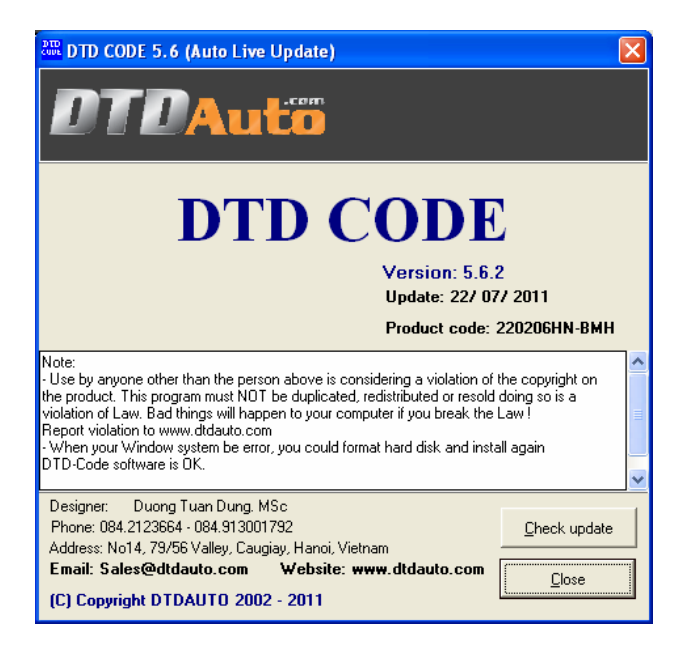

Click on "Check update" button to update.

Thanks for your reading!

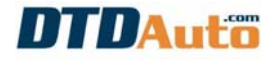

# CONTENT

| . INTRODUCTION                                                     | . 1 |
|--------------------------------------------------------------------|-----|
| . COMPUTER CONFIGURATION                                           | . 1 |
| . DTD-CODE INSTALLATION                                            | . 2 |
| . USE DTD-CODE                                                     | . 2 |
| 4.1 LOOKUP FAULT CODES                                             | . 2 |
| 4.2. TROUBLESHOOTING                                               | . 5 |
| 4.3. PRINT                                                         | . 6 |
| 4.4. UPDATE LATEST VERSION (Auto live update function from version |     |
| 5.5)                                                               | . 7 |

#### DTDAUTO TECHNOLOGY TEAM

Phone: (+84)22123664, (+84)913001792

Address 1: No.10, Dao Tan, Ba Dinh, Hanoi, Viet Nam

Address 2: No.14A, 79/56 Alley, Cau Giay st., Hanoi, Viet Nam

Address 3: Room 81, Floor 8, Building 2H, Institute of Physics / Institute of Science and Technology of Vietnam, No. 18 Hoang Quoc Viet, Hanoi, Vietnam

Email: <u>dtdauto@gmail.com</u>

Website: <u>http://www.dtdauto.com;</u> <u>http://www.cartools.com.vn;</u> http://www.cartraining.com.vn;